## COMMENT PAYER SES CREANCES OU RECHARGER SA CARTE SUR L'ESPACE NUMERIQUE

## Si vous avez déjà un identifiant et un mot de passe, passez directement à l'étape 3

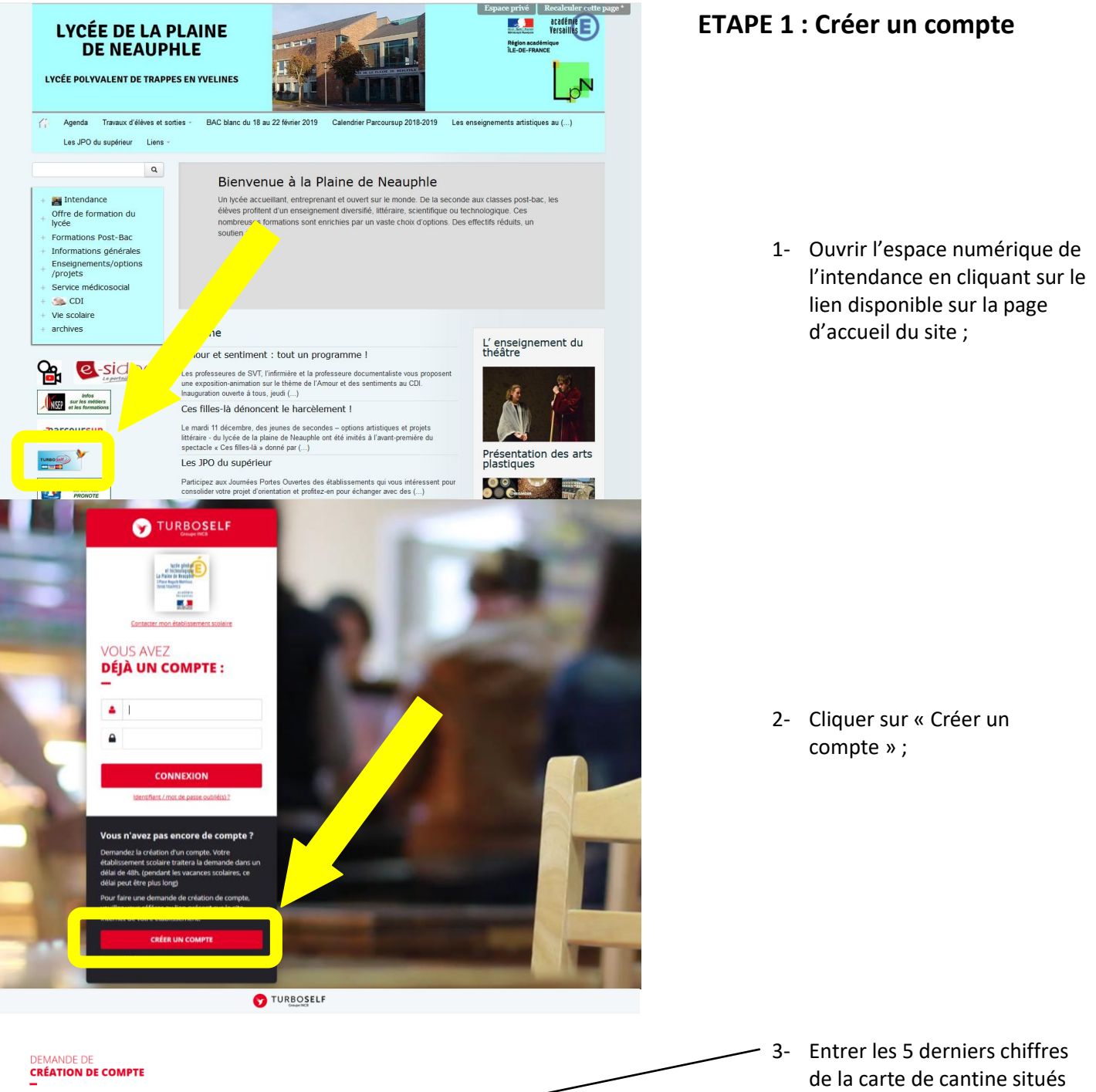

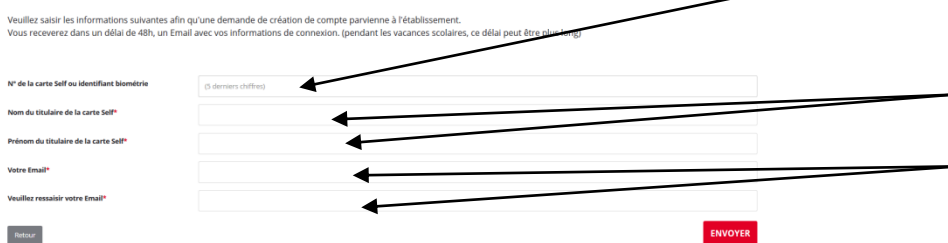

- au dessus du code barre (1849-XXXXX);
- Entrer le Nom et le Prénom 4de l'élève :
- 5- Entrer un e-mail valide ;
- 6- Cliquez sur « Envoyer ».

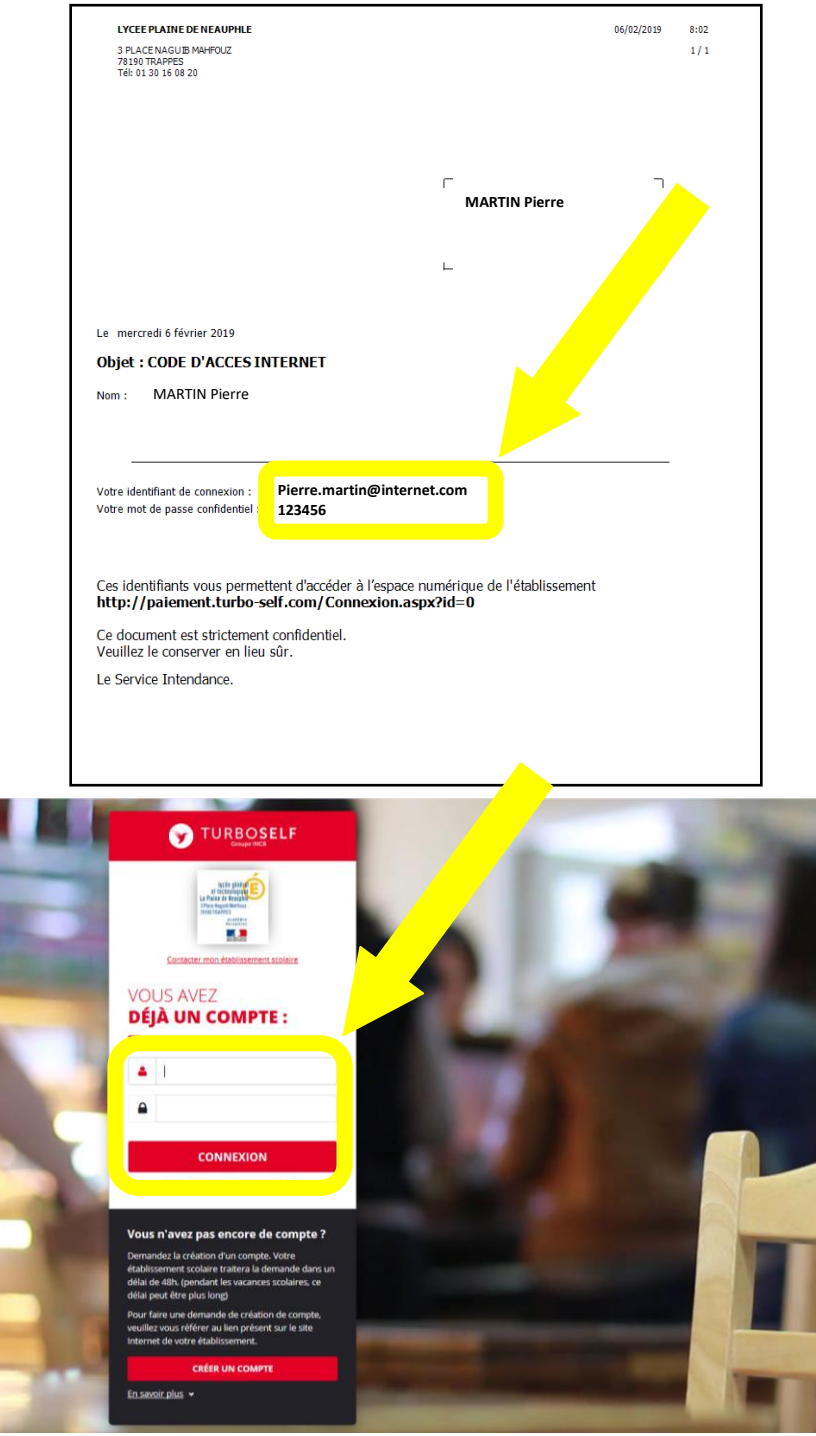

## **ETAPE 2 : Première connexion**

adresse mail;

 7- Un mot de passe vous sera remis pas l'intendance sous 24/48h ;
Pensez à noter le mot de passe. L'identifiant est votre

- 8- Retourner sur l'espace numérique, et se connecter avec l'identifiant et le mot de passe qui vous a été communiqué ;
- 9- Cliquer sur connexion ;

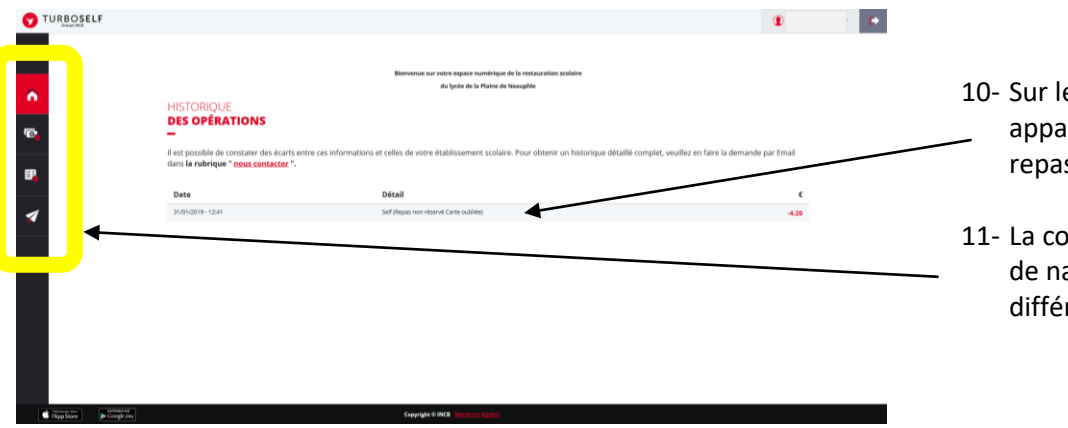

## **ETAPE 3 : L'espace numérique**

- 10- Sur le menu principal,apparait la liste des derniers repas consommés ;
- 11- La colonne de gauche permet de naviguer entre les différents menus ;

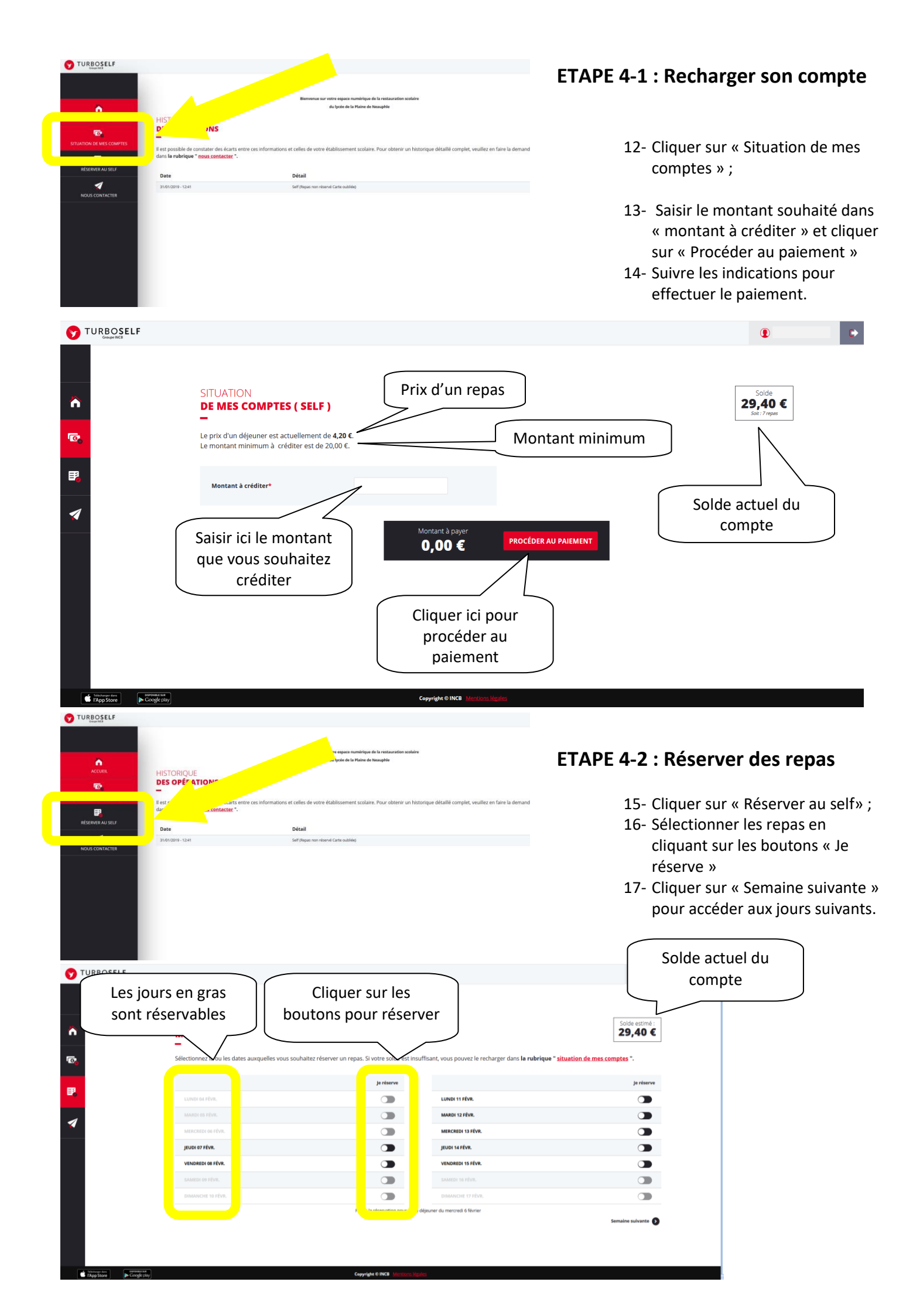